## **Nrg Notice Subscription**

A valid NrG account is required to sign up for NrG notices. Your company's administrator or the TransCanada Call Centre (nominations@transcanada.com) can assist with getting you set up with an ID and password. Once you have your NrG ID and password please follow the steps below to active your subscription:

- 1. Log in at www.nrghighway.com.
- 2. Select "NGTL" from the pipeline selection box.

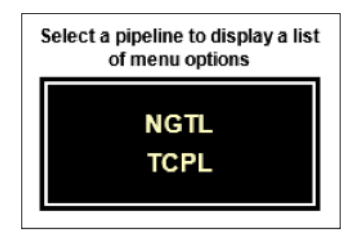

3. Choose "Notice Preferences" from the Customer Activities section.

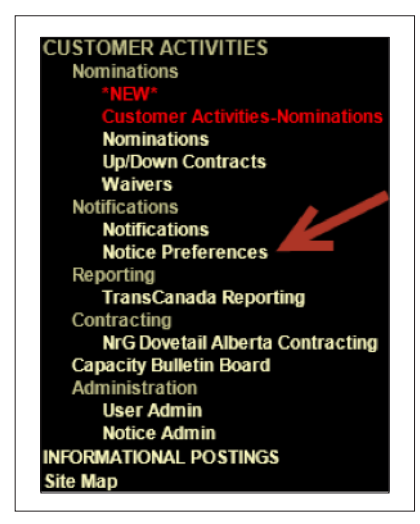

- 4. Ensure your personal information is correct and updated as required. The email you provide is where the notifications will be delivered so it is imperative that this information is accurate.
- 5. Use the check boxes to select the notice types to wish to receive. The most common NGTL notices are Capacity Constraint, Other and Tolerance Change.

|                                                                                                    |                                                                                                 |                                         | Notice P                                                                                                    | references                                                                   |                                                                                                    |                 |
|----------------------------------------------------------------------------------------------------|-------------------------------------------------------------------------------------------------|-----------------------------------------|----------------------------------------------------------------------------------------------------|------------------------------------------------------------------------------|----------------------------------------------------------------------------------------------------|-----------------|
|                                                                                                    |                                                                                                 |                                         | Persona                                                                                                    | I Information                                                                |                                                                                                    | Sa              |
| Company: N<br>Name:<br>Business Phone:<br>Off-site Phone:<br>Cellular Phone:<br>S-mail Address:                                      | VIG Helpdesk<br>Mr. ▼ Graham<br>(403) 920-6846<br>(403) 920-6846<br>graham_gent@transcanada.com | Gent Business Fax: Off-site Fax: Pager: |                                                                                                    |                                                                              |                                                                                                    |                 |
| ervice Provider: 1                                                                                                    | Nova Gas Transmission Ltd.<br>Builletims Con                                                    | Firmation Noms Nominations - Shipper    | r To Transporter                                                                                                    |                                                                              | NOTE: Only enter an address or telephone number in the blank field<br>to that displayed in the Personal Information section | ds if different |
| Bulletins                                                                                                    |                                                                                                 |                                         |                                                                                                    |                                                                              |                                                                                                    |                 |
|                                                                                                    | ana an                                                                                          |                                         |                                                                                                    | -                                                                            |                                                                                                    | Top             |
| Capacity Co                                                                                                    | onstraint                                                                                       |                                         | 9                                                                                                    | E-mail                                                                       |                                                                                                    | Top             |
| Capacity C.<br>Capacity Di                                                                                                    | instraint                                                                                       |                                         | ष<br>                                                                                                    | E-mail<br>E-mail                                                             |                                                                                                    | Im              |
| Capacity C<br>Capacity Di<br>Curtailmen                                                                                              | ionstraint<br>liscount<br>ht                                                                    |                                         | य<br>य<br>य                                                                                                    | E-mail<br>E-mail<br>E-mail                                                   |                                                                                                    | Iop             |
| Capacity C<br>Capacity Di<br>Curtailmen<br>Force Maje                                                                                | onstraint<br>iscount<br>it<br>uure                                                              |                                         | [ 1 전                                                                                                    | E-mail<br>E-mail<br>E-mail<br>E-mail                                         |                                                                                                    | Τορ             |
| Capacity C<br>Capacity Di<br>Curtailmen<br>Force Majer<br>IT Bid Rate                                                                | onstraint<br>iscount<br>it<br>ure                                                               |                                         | 전<br>전<br>전<br>전<br>전<br>전                                                                                                | E-mail<br>E-mail<br>E-mail<br>E-mail<br>E-mail                               |                                                                                                    | Τορ             |
| Capacity C<br>Capacity D<br>Curtailmen<br>Force Majer<br>IT Bid Rate<br>Maintenanc                                                   | onstraint<br>iscount<br>tt<br>uure<br>e<br>e<br>e                                               |                                         | 전 전 전 전 전 전 전 전 전 전 전 전 전 전 전 전 전 전 전                                                                                     | E-mail<br>E-mail<br>E-mail<br>E-mail<br>E-mail<br>E-mail                     |                                                                                                    | Top             |
| Capacity C<br>Capacity D<br>Curtailmen<br>Force Majer<br>IT Bid Rate<br>Maintenanc<br>Operationa                                     | onstraint<br>iscount<br>tt<br>ce<br>ce<br>t Flow Order                                          |                                         | 전<br>전<br>전<br>전<br>전<br>전<br>전<br>전<br>전<br>전<br>전<br>전<br>전<br>전<br>전<br>전<br>전<br>전<br>전                               | E-mail<br>E-mail<br>E-mail<br>E-mail<br>E-mail<br>E-mail<br>E-mail           |                                                                                                    | Τορ             |
| Capacity C<br>Capacity D<br>Curtailmen<br>Force Maje<br>IT Bid Rate<br>Maintenanc<br>Operationa<br>Other                             | onstraint<br>iscount<br>ti<br>ure<br>ce<br>al Flow Order                                        |                                         |                                                                                                    | E-mail<br>E-mail<br>E-mail<br>E-mail<br>E-mail<br>E-mail<br>E-mail           |                                                                                                    | Top             |
| Capacity C<br>Capacity D<br>Curtailmen<br>Force Maje<br>IT Bid Rate<br>Maintenanc<br>Operationa<br>Other<br>Phone List               | onstraint<br>iscount<br>ti<br>urre<br>ce<br>al Flow Order                                       |                                         | 의 전<br>1 전<br>1 전<br>1 전<br>1 전<br>1                                                                                      | E-mail<br>E-mail<br>E-mail<br>E-mail<br>E-mail<br>E-mail<br>E-mail<br>E-mail |                                                                                                    | Top             |
| Capacity C<br>Capacity D<br>Curtailmen<br>Force Maje<br>IT Bid Rate<br>Maintenanc<br>Operationa<br>Other<br>Phone List<br>Press Rele | onstraint<br>iscount<br>it<br>uure<br>ce<br>ce<br>l Flow Order<br>is<br>asse or Company News    |                                         | 직<br>기<br>외<br>외<br>고<br>(<br>)<br>기<br>(<br>)<br>(<br>)<br>(<br>)<br>(<br>)<br>(<br>)<br>(<br>)<br>(<br>)<br>(<br>)<br>( | E-mail<br>E-mail<br>E-mail<br>E-mail<br>E-mail<br>E-mail<br>E-mail<br>E-mail |                                                                                                    | Tor             |

6. Click the "Save" button (top right hand corner) to save your selections.

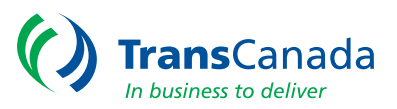